## VScode作成方法

# 下記のURLを開いて自分のパソコンのものをダウンロードましょう

#### https://code.visualstudio.com/download

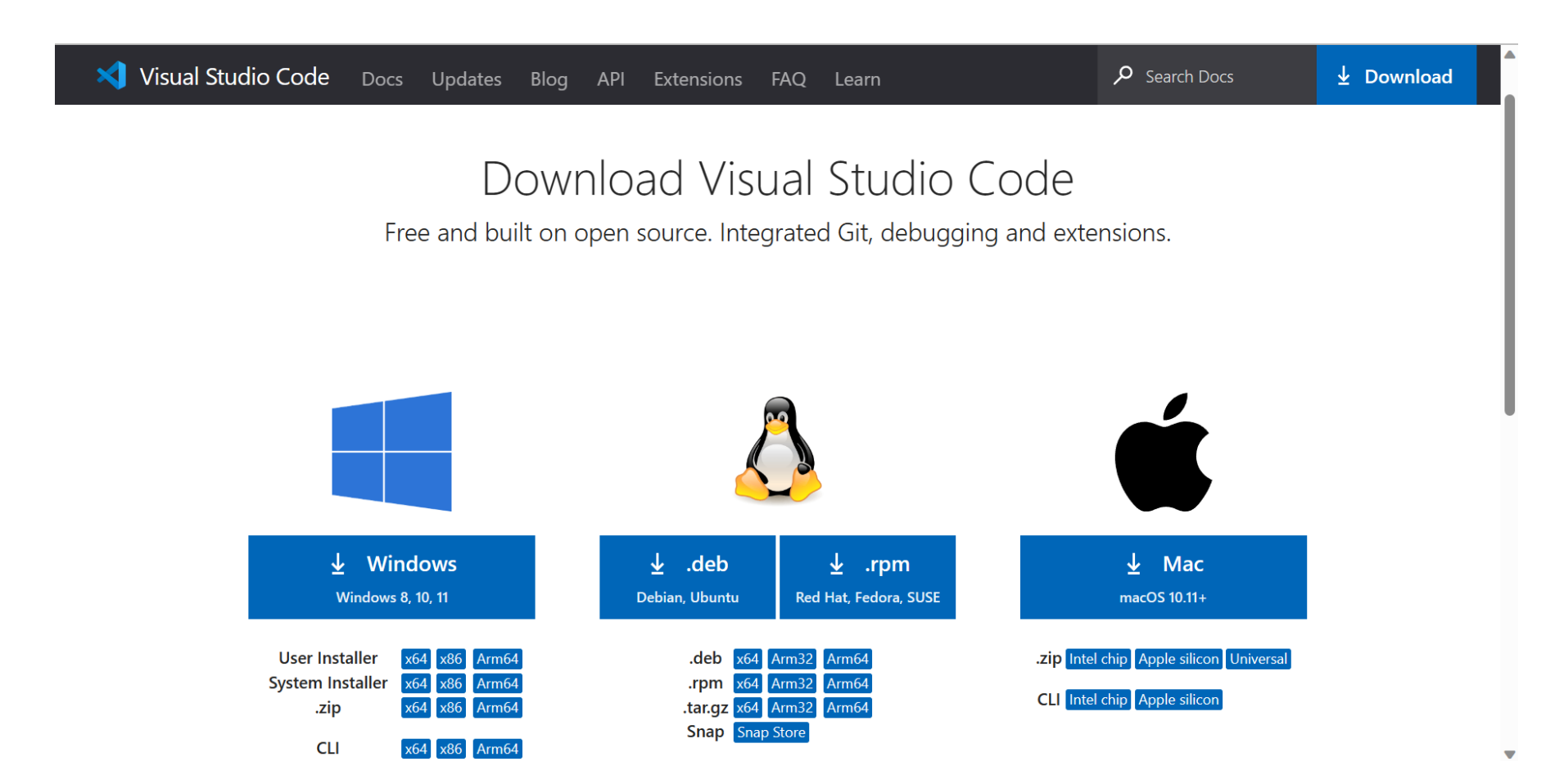

#### ダウンロードしたファイルを開くと写真のようなものが出てくる ので「同意する」を選択して次へを押してください。

| Microsoft Visual Studio Code (User) セットアップ                                                                                                    |
|----------------------------------------------------------------------------------------------------|
| 使用許諾契約書の同意<br>続行する前に以下の重要な情報をお読みください。                                                                                                    |
| 以下の使用許諾契約書をお読みください。インストールを続行するにはこの契約書に同意する必要                                                                                                    |
| 本ライセンスは Visual Studio Code 製品に適用されます。Visual St<br>ソース コードは、 <u>https://github.com/microsoft/vscode/blob/main/L</u><br>記載された MIT ライセンス認知に基づき、https://github.com/Micros |

更があります。

Studio Code の ICENSE.txt /= |記*載された* MIT ライセンス契約に基づき、<u>https://github.com/Microsoft/vsc</u>ode で 閲覧することができます。その他のライセンス情報 は、https://code.visualstudio.com/docs/supporting/fag のFAQ に掲載されていま 7 a

マイクロソフト ソフトウェア ライセンス条項

MICROSOFT VISUAL STUDIO CODE

#### 同意する(A)

〇同意しない(D)

| 次へ <b>(N) &gt;</b> | キャンセル |
|--------------------|-------|

## 全てにチェックマークを付けて次へを押して、インストールをしてください。

X Microsoft Visual Studio Code (User) セットアップ

- -

 $\times$ 

追加タスクの選択 実行する追加タスクを選択してください。

Visual Studio Code インストール時に実行する追加タスクを選択して、「次へ」をクリックしてください。

アイコンを追加する:

✓ デスクトップ上にアイコンを作成する(D)

その他:

🔽 エクスプローラーのファイル コンテキスト メニューに [Code で開く] アクションを追加する

エクスプローラーのディレクトリコンテキスト メニューに [Code で開く] アクションを追加する

✓ サポートされているファイルの種類のエディターとして、Codeを登録する

✓ PATH への追加(再起動後に使用可能)

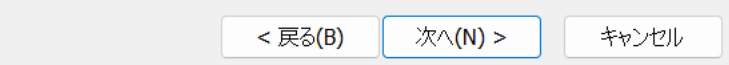

### この画面が出てきたら、インストールは完了! プログラミングが書ける準備ができたよ!

8

\$<u>}</u>

 $\otimes 0 \land 0$ 

| ×1 - F | File Edit Selection View Go Run Terminal Help Welcome - Visual Studio Code |                                                         | - ō X |
|--------|----------------------------------------------------------------------------|---------------------------------------------------------|-------|
| Ŋ      | Welcome ×                                                                  |                                                         | □ …   |
| Q      |                                                                            |                                                         |       |
| မိုစ   | Start Wa                                                                   | alkthroughs                                             |       |
| ₽<br>¢ | > C+ New File >                                                            | Get Started with VS Code                                |       |
| ₿      | D Open File                                                                | Discover the best customizations to make VS Code yours. |       |
|        |                                                                            | Learn the Fundamentals                                  |       |
|        | Recent                                                                     | Boost your Productivity                                 |       |
|        | webpage C:\xampp\htdocs                                                    |                                                         |       |
|        | web//> C:\xampp\htdocs<br>卒論 C:\xampp\htdocs                               |                                                         |       |
|        | webページ C:\Users\小西 翔\Desktop\仕事\オンライン教室                                    |                                                         |       |
|        | Luchse C:\xampp\htdocs                                                     |                                                         |       |
|        | More                                                                       |                                                         |       |
|        |                                                                            |                                                         |       |